1. Log into the student portal using your student I.D. number and password. From the Student Homepage, click on Manage Classes.

| ▼ Student                | Homepage             |                               |
|--------------------------|----------------------|-------------------------------|
| Academic Records         | Manage Classes       | Canvas                        |
| <b>PIErce</b><br>college |                      |                               |
| Student Account          | To-Do's List & Holds | Financial Aid & Scholarships  |
| <b>1</b>                 |                      |                               |
| Amount Due \$0.00 USD    | 1 To Do's            |                               |
| Mail - Outlook           | Key Links & Help     | Online Counseling & Live Chat |
|                          |                      |                               |

### 2. From the left menu, click on Class Search and Enroll. Then enter the class number in the box under 'Search For Classes'.

| < Student Homepage      | Student Homepage Class Search and Enroll         |    |  |
|-------------------------|--------------------------------------------------|----|--|
| 2020 Spring             |                                                  |    |  |
| View My Classes         | Search For Classes ()                            |    |  |
|                         | Enter keyword e.g. course, subject, class number | »  |  |
| My Weekly Schedule      | Additional ways to search                        | 51 |  |
| Shopping Cart           | ▶ Favorites                                      |    |  |
| Class Search and Enroll | ▼ Recently Viewed                                |    |  |
| Class Search and Enroll |                                                  |    |  |
| Drop Classes            |                                                  |    |  |
| arr Swap Classes        |                                                  |    |  |

### 3. Click on the arrow > to the right of the class section name (OLD ADL)

| Class Search                       | h Class Search Results                                                         |   |  |  |  |
|------------------------------------|--------------------------------------------------------------------------------|---|--|--|--|
| Class Status     Open Classes Only | View Search Results 1 Course with keyword: 11835                               |   |  |  |  |
| ✓ Subject                          | Open Classes Only (S) Pierce College (S) Clear All                             |   |  |  |  |
| OLD ADL / Older Adults             | OLD ADL 053CE<br>Yoga For Seniors<br>1 Ontion Available for Class Number 11835 | > |  |  |  |
| ✓ Number of Units                  |                                                                                |   |  |  |  |

4. This screen will show more information so you can confirm that this is the class you want to add. Click on the arrow to the right >

| Class Search Results                   | Course Information    |                                     |                          |                                      |                            |                                   |                         |                 | :                            |      |
|----------------------------------------|-----------------------|-------------------------------------|--------------------------|--------------------------------------|----------------------------|-----------------------------------|-------------------------|-----------------|------------------------------|------|
| 2020 Spring                            |                       |                                     |                          |                                      |                            |                                   |                         |                 |                              |      |
| View My Classes                        |                       | L 053CE                             |                          |                                      |                            |                                   |                         |                 |                              |      |
| My Weekly Schedule                     | Yoga For<br>Select th | Seniors<br>e class c                | letails link             | to see if a specific class offers lo | w cost textbo              | oks or zei                        | ro cost te              | extbooks.       |                              |      |
| Y Shopping Cart                        | Click or              | n the d                             | esired "                 | option row" to enroll.               |                            |                                   |                         |                 |                              |      |
| Q Class Search and Enroll              | ★ Add to<br>Cours     | favorite<br>i <mark>e Inforn</mark> | courses<br>nation        |                                      |                            |                                   |                         |                 |                              |      |
| Drop Classes                           |                       | ✓ Class Selection                   |                          |                                      |                            |                                   |                         |                 |                              |      |
|                                        | Select a c            | lass optic                          | on 🕕                     |                                      |                            |                                   | S                       | elected Filter  | s 1 opt                      | tion |
| Swap Classes     Browse Course Catalog | Option                | Status                              | Session                  | Class                                | Meeting<br>Dates           | Days<br>and<br>Times              | Room                    | Instructor      | Seats                        |      |
| Enroll by My Requirements              | 1                     | Open                                | Non<br>Credit<br>Classes | Class# 11835 - Section P04 - LEC     | 02/10/2020 -<br>05/30/2020 | Tuesday<br>7:25AM<br>to<br>9:25AM | Pierce-<br>NGYM<br>5601 | Rick<br>Feldman | Open<br>Seats<br>28 of<br>50 | >    |
| Enrollment Dates                       |                       |                                     |                          |                                      |                            |                                   |                         |                 |                              |      |

5. Click on the yellow 'Next' button at the top right of the screen

| × Exit                                                                 | Class                                              | Class Search and Enroll                          |                         |          |                  |                     |  |
|------------------------------------------------------------------------|----------------------------------------------------|--------------------------------------------------|-------------------------|----------|------------------|---------------------|--|
| <b>2020 Spring</b><br>Credit<br>Los Angeles Community College District |                                                    |                                                  |                         |          |                  |                     |  |
| 1 Review Class Selection<br>Complete                                   | Step 1 of 4: Review Class                          | Selection                                        |                         |          |                  |                     |  |
| 2 Review Class Preferences<br>In Progress                              | You have selected<br>OLD ADL 053CE Yoga For Senior | You have selected OLD ADL 053CE Yoga For Seniors |                         |          |                  |                     |  |
| 3 Enroll or Add to Cart<br>Not Started                                 | Class                                              | Session                                          | Meeting Dates           | Days and | Times            | Seats               |  |
| 4 Review and Submit<br>Not Started                                     | Class# 11835 - Section P04 - LEC                   | Non Credit Classes                               | 02/10/2020 - 05/30/2020 | Tuesday  | 7:25AM to 9:25AM | Open Seats 28 of 50 |  |

6. Type in the permission number given to you by the instructor. Click on the green 'Accept' button at the top right of the

| scre | en. |
|------|-----|
|------|-----|

| × Exit                                                                 | Class Search and Enroll                                                   | Previous |
|------------------------------------------------------------------------|---------------------------------------------------------------------------|----------|
| <b>2020 Spring</b><br>Credit<br>Los Angeles Community College District |                                                                           |          |
| 1 Review Class Selection<br>Complete                                   | Step 2 of 4: Review Class Preferences                                     | Accept   |
| 2 Review Class Preferences<br>In Progress                              | OLD ADL 053CE Yoga For Seniors<br>Class# 11835 - Section P04 - LEC - Open |          |
| 3 Enroll or Add to Cart<br>Not Started                                 | Add to waitlist if class is full? (1) No Permission Number (1)            |          |
| 4 Review and Submit<br>Not Started                                     |                                                                           |          |

# 7. Click on the yellow 'Next' button

| × Exit                                                                 | Class Search and Enroll                                       | Previous | Next > | : |
|------------------------------------------------------------------------|---------------------------------------------------------------|----------|--------|---|
| <b>2020 Spring</b><br>Credit<br>Los Angeles Community College District |                                                               |          |        |   |
| 1 Review Class Selection<br>Complete                                   | Step 3 of 4: Enroll or Add to Cart                            |          |        |   |
| 2 Review Class Preferences<br>Complete                                 | Do you wish to enroll or add the class to your Shopping Cart? |          |        |   |
| 3 Enroll or Add to Cart<br>Visited                                     | Add to Shopping Cart                                          |          |        |   |
| 4 Review and Submit<br>Not Started                                     |                                                               |          |        |   |

## 8. Click on the green 'Submit' button

| × Exit                                                                 | Class Search and Enroll                                          |                    |                         |          |                  |               | :     |
|------------------------------------------------------------------------|------------------------------------------------------------------|--------------------|-------------------------|----------|------------------|---------------|-------|
| <b>2020 Spring</b><br>Credit<br>Los Angeles Community College District |                                                                  |                    |                         |          |                  |               |       |
| 1 Review Class Selection<br>Complete                                   | Step 4 of 4: Review and S                                        | Submit             |                         |          |                  | Subr          | mit   |
| 2 Review Class Preferences<br>Complete                                 | You have selected to enroll in<br>OLD ADL 053CE Yoga For Seniors |                    |                         |          |                  |               |       |
| 3 Enroll or Add to Cart<br>Complete                                    | Option Status Open                                               | Session            | Meeting Dates           | Days and | l Times          | Seats         |       |
| 4 Review and Submit<br>Visited                                         | Class# 11835 - Section P04 - LEC                                 | Non Credit Classes | 02/10/2020 - 05/30/2020 | Tuesday  | 7:25AM to 9:25AM | Open Seats 28 | of 50 |
|                                                                        | Class Preferences                                                |                    |                         |          |                  |               |       |

#### 9. Click the 'Yes' button

| × Exit                                                                 |                                                    | Class Search and           | Enroll                     |                          | Previous      | •       |
|------------------------------------------------------------------------|----------------------------------------------------|----------------------------|----------------------------|--------------------------|---------------|---------|
| <b>2020 Spring</b><br>Credit<br>Los Angeles Community College District |                                                    |                            |                            |                          |               |         |
| 1 Review Class Selection<br>Complete                                   | Step 4 of 4: Review                                | / and Submit               |                            |                          | Subr          | mit     |
| 2 Review Class Preferences<br>Complete                                 | You have selected to enror<br>OLD ADL 053CE Yoga F | oll in<br>or Seniors       |                            |                          |               |         |
| 3 Enroll or Add to Cart<br>Complete                                    | Class                                              | Session                    | Meeting Dates              | Days and Times           | Seats         |         |
| 4 Review and Submit<br>Visited                                         | Class# 11835 - Section F                           | Are you sure you want to s | ubmit? 1/2020 - 05/30/2020 | Tuesday 7:25AM to 9:25AM | Open Seats 28 | 3 of 50 |
|                                                                        |                                                    |                            |                            |                          |               |         |

10. You should see a green check mark with the words 'This class has been added to your schedule.'

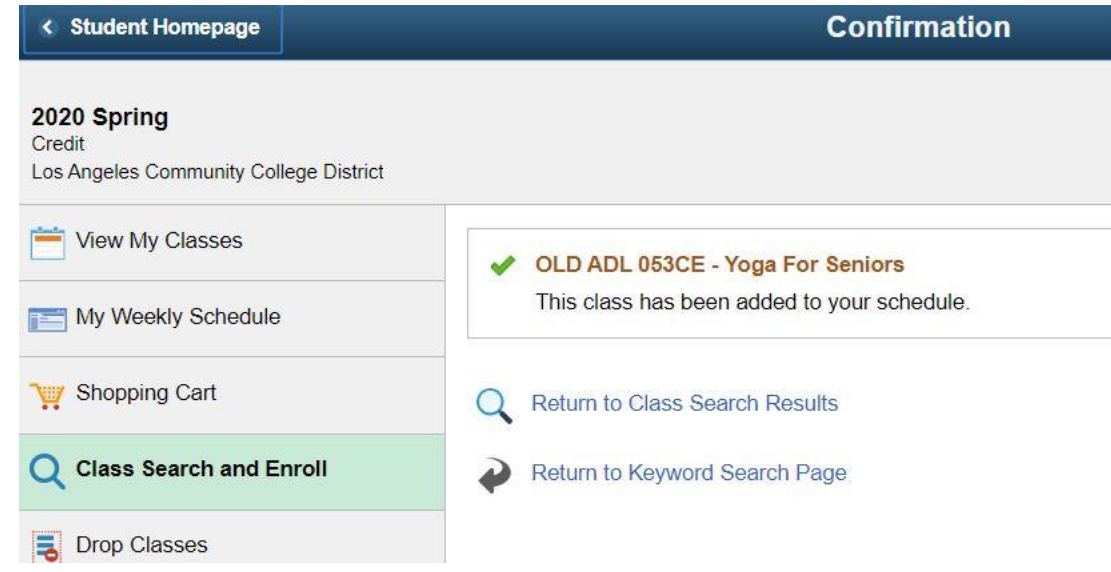